## Anleitung – StarMoney 9.0

### Einrichtung eines Kontos

Stellen Sie zuerst sicher, dass Sie alle aktuellen Updates installiert haben.

Starten Sie StarMoney 9.0 und wählen eine Kontoart aus:

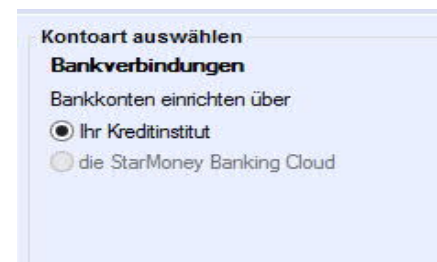

Geben Sie die Bankleitzahl 67230000 für die MLP Finanzdienstleistungen AG ein und klicken Weiter.

| Bankleitzahl / BIC | 67230000                      |
|--------------------|-------------------------------|
| Kreditinstitut     | MLP Finanzdienstleistungen AG |
| Drt                | Wiesloch                      |

Wählen Sie ein Sicherheitsverfahren aus:

| Kein Sicherheitsmedium | Bitte halten Sie Ihre Kontodaten bereit. | ^ |
|------------------------|------------------------------------------|---|
| PIN/TAN                |                                          |   |
|                        |                                          |   |

Geben Sie als Benutzerkennung ihre Kundennummer ein und klicken Weiter.

|                 | 56         |  |
|-----------------|------------|--|
| Benutzerkennung | 1234567890 |  |
|                 |            |  |
|                 |            |  |

# Anleitung – StarMoney 9.0

Anschließend geben Sie ihre PIN des Financepilot ein und klicken OK.

|                                     | Nachfrage                                  |                | ? ×       |
|-------------------------------------|--------------------------------------------|----------------|-----------|
| Für die Auftragsverarbeitung        | werden weitere Angaben benötigt.           |                |           |
| Bitte ergänzen Sie diese.           |                                            |                |           |
| Medium:<br>Benutzerkennung:<br>BLZ: | HBCI mit PIN/TAN<br>1234567890<br>67230000 |                |           |
| Auftrag:                            | Kontodaten abholen                         |                |           |
| PIN                                 | •••••                                      |                |           |
|                                     |                                            | the set of the | - 17      |
|                                     |                                            | OK             | Abbrechen |

Nun wählen Sie ihr/ihre Konto/Konten aus, indem Sie vor dem jeweiligen Konto in das Kästchen klicken.

| Entfernen | Details                         | Kontenrundruf                                     | Aktualisieren                                                            | Gelesen                                                                                                    | Internet                                                                                                    |                                                                                                    |                                                                                                    |                                                                                                    |                                                                                                    | <b>₽</b> ¢* ←                                                                                                    |
|-----------|---------------------------------|---------------------------------------------------|--------------------------------------------------------------------------|----------------------------------------------------------------------------------------------------|----------------------------------------------------------------------------------------------------|----------------------------------------------------------------------------------------------------|----------------------------------------------------------------------------------------------------|----------------------------------------------------------------------------------------------------|----------------------------------------------------------------------------------------------------|----------------------------------------------------------------------------------------------------|
| toart     | Kont                            | oname                                             | Kontonummer                                                              | IBAN                                                                                                    |                                                                                                    | Kontowähru                                                                                                    | Kreditinstitut                                                                                                    | giropay                                                                                                    | Saldo vom                                                                                                    | Buchungssaldo                                                                                                    |
| Girokonto | Testk                           | conto                                             | 1116371                                                                  | 1                                                                                                    |                                                                                                    | EUR                                                                                                    | MLP Finanzdienstleistungen AG Wi                                                                                                    | giropay                                                                                                    |                                                                                                    |                                                                                                    |
|           |                                 |                                                   |                                                                          |                                                                                                    |                                                                                                    |                                                                                                    |                                                                                                    |                                                                                                    |                                                                                                    |                                                                                                    |
|           |                                 |                                                   |                                                                          |                                                                                                    |                                                                                                    |                                                                                                    |                                                                                                    |                                                                                                    |                                                                                                    |                                                                                                    |
|           |                                 |                                                   |                                                                          |                                                                                                    |                                                                                                    |                                                                                                    |                                                                                                    |                                                                                                    |                                                                                                    |                                                                                                    |
|           |                                 |                                                   |                                                                          |                                                                                                    |                                                                                                    |                                                                                                    |                                                                                                    |                                                                                                    |                                                                                                    |                                                                                                    |
|           | Entfernen<br>toart<br>Girokonto | Entfernen Details<br>toart Kont<br>Girokonto Test | Entfernen Details Kontenrundruf<br>coart Kontoname<br>Grokonto Testkonto | Entfernen Details Kontenrundruf Aktualisieren<br>toart Kontoname Kontonummer<br>Girokonto Testkonto 1116371 | Entfernen Details Kontenrundruf Aktualisieren Gelesen<br>oart Kontoname Kontonummer IBAN<br>Grokonto Testkonto 1116371 | Entfernen Details Kontenrundruf Aktualisieren Geiesen Internet<br>toart Kontoname Kontonummer IBAN<br>Grokonto Testkonto 1116371 | Entfernen Details Kontenrundruf Aktualisieren Gelesen Internet<br>oart Kontoname Kontonummer IBAN Kontowähru<br>Grokonto Testkonto 1116371 EUR | Entfernen Details Kontenrundruf Aktualisieren Gelesen Internet oart Kontonarme Kontonummer IBAN Kontowähru Kreditiinstitut Girokonto Testkonto 1116371 EUR MLP Finanzdienstleistungen AG WL | Entfernen Details Kontenrundruf Aktualisieren Gelesen Internet<br>toart Kontoname Kontonummer IBAN Kontowähru Kreditinstitut giropay<br>Girokonto Testkonto 1116371 EUR MLP Finanzdienstleistungen AG WL | Entfermen     Details     Kontenrundruf     Aktualisieren     Gelesen     Internet       coart     Kontoname     Kontonummer     IBAN     Kontowähru     Kreditinstitut     giropay     Saldo vom       Girokonto     Testkonto     1116371     EUR     MLP Finanzdienstleistungen AG WI     umpor |

Zum Abschluß klicken Sie auf Fertig stellen.

Führen Sie einen Doppelklick auf eines der eingerichteten Konten aus und wählen Sie in der folgenden Maske den Reiter HBCI mit PIN/TAN.

| nsatze Kontoauszu       | ge Kontodetails Informatione                      | n Dokumente      |                             |                                    |                                |
|-------------------------|---------------------------------------------------|------------------|-----------------------------|------------------------------------|--------------------------------|
| terschriftsberechtigter | HBCI mit PIN/TAN                                  | TAN              | mit Index                   | Hinzufügen                         |                                |
| nutzerkennung           | 1234567890                                        | TAN              | I  Information              |                                    | Abbuchungskonto Auftraggeberko |
| ndennummer              |                                                   | 1                |                             |                                    |                                |
| √/TAN von               |                                                   |                  |                             |                                    |                                |
| N-Verfahren             | mobile TAN (942)                                  | ~                |                             |                                    |                                |
| N-Medium                | Jedes Mal fragen                                  | ~                |                             |                                    |                                |
| biltelnr. verschleiert  |                                                   |                  |                             |                                    |                                |
| N                       | Hinterlegen                                       |                  |                             |                                    |                                |
| mmunikationsadresse     | https://hbci11.fiducia.de/cgi-<br>bin/hbciservlet | 0                |                             |                                    |                                |
| AN-Zifferneingabe       |                                                   | 2                |                             |                                    |                                |
| TAN-Ziffemeingabe       | per Maus                                          |                  |                             |                                    |                                |
| TAN-Ziffern variabel    | anzeigen                                          |                  |                             |                                    |                                |
| Dieses Sicherheitsmed   | dium bevorzugen                                   |                  |                             |                                    |                                |
|                         |                                                   | Abstreichen      | Löschen Freigeben           |                                    | Verfügbare TANs 0              |
| CI-Version HBCI 3.0     | 0 🗸                                               | Verbrauchte TAN  | Vs von bis                  | Anfordem                           | TAN reservieren                |
|                         |                                                   | TAN-Block wird f | für folgende Konten benutzt |                                    |                                |
|                         |                                                   | Kontonumme       | r IBAN                      | Kreditinstitut                     | Bankleitzahl BIC               |
|                         |                                                   | 1116371          |                             | MLP Finanzdienstleistungen AG Wies | C7220000 MI DDDEC1VVV          |

Stellen Sie die HBCI-Version 3.0 ein.

Im Feld TAN Verfahren können Sie entweder mobile TAN oder Smart-TAN plus aktivieren.

| TAN Verfahren                                           | iTAN                                                                                                    | - |  |  |
|---------------------------------------------------------|----------------------------------------------------------------------------------------------------|---|--|--|
| Bezeichn. TAN-Medium<br>Mobiltelnr. verschleiert<br>PIN | SmartTAN<br>iTAN<br>mobile TAN<br>Smart-TAN plus manuell<br>Smart-TAN plus optisch<br>Einschrittverfahren |   |  |  |
| Kommunikationsadresse                                   | https://hbci11.fiducia.d<br>e/cgi-bin/hbciservlet                                                         | * |  |  |

Klicken Sie dann auf Speichern.

Damit ist die Einrichtung des Kontos abgeschlossen.

## Anleitung – StarMoney 9.0

#### Wechsel des TAN-Verfahrens

Hinweis:

Sollten sich noch Aufträge im Ausgangskorb befinden, löschen Sie diese vor der Umstellung.

Wechseln Sie in die Kontenliste und wählen eines der eingerichteten Konten aus. In der folgenden Maske klicken Sie den Reiter HBCI mit PIN/TAN.

| Umsätze Kontoauszi        | ige Kontodetails Informationen                    | Dokumente                             | HBCI mit PIN/TAN          |           |                                   |                                   |
|---------------------------|---------------------------------------------------|---------------------------------------|---------------------------|-----------|-----------------------------------|-----------------------------------|
| Unterschriftsberechtigter | HBCI mit PIN/TAN                                  | TAN                                   | mit Index                 |           | linzufügen                        |                                   |
| Benutzerkennung           | 1234567890                                        | TA                                    | N I 🔺 İnforma             | ation     |                                   | Abbuchungskonto Auftraggeberkonto |
| Kundennummer              |                                                   |                                       |                           |           |                                   |                                   |
| PIN/TAN von               |                                                   |                                       |                           |           |                                   |                                   |
| FAN-Verfahren             | mobile TAN (942) V                                |                                       |                           |           |                                   |                                   |
| AN-Medium                 | Jedes Mal fragen 🗸 🗸                              |                                       |                           |           |                                   |                                   |
| Mobiltelnr. verschleiert  |                                                   | e e e e e e e e e e e e e e e e e e e |                           |           |                                   |                                   |
| IN                        | Hinterlegen                                       |                                       |                           |           |                                   |                                   |
| Communikationsadresse     | https://hbci11.fiducia.de/cgi-<br>bin/hbciservlet |                                       |                           |           |                                   |                                   |
| TAN-Zifferneingabe        | 1971                                              |                                       |                           |           |                                   |                                   |
| TAN-Ziffemeingabe         | per Maus                                          |                                       |                           |           |                                   |                                   |
| TAN-Ziffern variabe       | anzeigen                                          |                                       |                           |           |                                   |                                   |
| Dieses Sicherheitsme      | dium bevorzugen                                   |                                       |                           |           |                                   |                                   |
|                           |                                                   | Abstreiche                            | n Löschen                 | Freigeben |                                   | Verfügbare TANs 0                 |
| HBCI-Version HBCI 3.0     | 0 🗸                                               | Verbrauchte                           | TANs von                  | bis       | Anfordern                         | TAN reservieren                   |
|                           |                                                   | TAN-Block w                           | ird für folgende Konten I | benutzt   |                                   |                                   |
|                           |                                                   | Kontonum                              | mer IBAN                  |           | Kreditinstitut                    | Bankleitzahl BIC                  |
|                           |                                                   | 1116371                               |                           |           | MLP Finanzdienstleistungen AG Wie | sl 67230000 MLPBDE61XXX           |

Im Feld TAN Verfahren können Sie entweder mobile TAN oder Smart-TAN plus aktivieren.

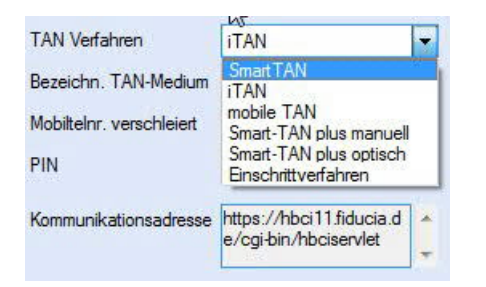

Klicken Sie dann auf Speichern.

Bei Fragen zur weiteren Bedienung und dem Umgang mit der Software wenden Sie sich bitte an den Hersteller der Finanzsoftware.

Mit freundlichen Grüßen MLP Kundenservice